# のと里山里海号 インターネット予約の手引き

操作がご不明な際は、お問い合せ下さい。

のと鉄道観光列車予約センター

TEL 0768-52-2300

## 1.予約日の選択

[-]

[-]

[-]

[-]

14

21

28

### 予約をされる日付をクリックしてください。

月

[-]

[-]

[-]

[-]

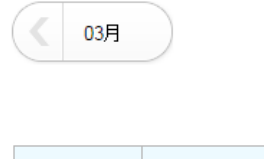

6

13

20

27

Β

[-]

[-]

[-]

[-]

5

12

19

26

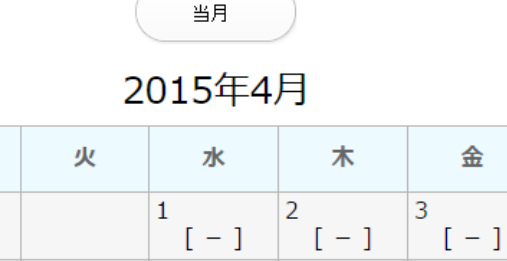

[-]

[-]

- 1

[0]

昭和の日

15

22

29

青色:予約可 / 黄色:残りわずか / 赤色:満席 /グレー:予約不可

9

16

23

BO

- ]

[-1

[-]

[-]

10

17

24

[-1

[-]

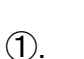

05月

 $\pm$ 

[-]

- 1

- 1

\_

4

11

18

25

カレンダーの日付を直接クリックして選択できます。 カレンダーの〇印の日が予約可能日です。

予約が可能なコースは

■ゆったりコース(スイーツプラン・ほろ酔いプランを 含む)のみとなります。

■カジュアルコースについては、予約の必要はあり ません。

※色表示について
 青色:予約可
 黄色:残りわずか
 赤色:満席
 グレー:予約不可

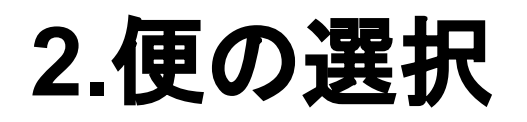

#### 乗車希望コースのボタンをクリックしてください。 一回のご予約で2コースまでまとめて申し込みができます。

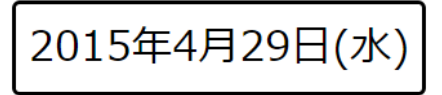

カレンダーに戻る

■下り(七尾→穴水 金沢方面→能登方面)

| 運行時間                                     | 里山車両<br>(NT-301)                                                                  | 里海車両<br>(NT-302)                                                                           | 座席確認       | ②.各便ごとに座席の空席状況を確認でる                                                                              |
|------------------------------------------|-----------------------------------------------------------------------------------|--------------------------------------------------------------------------------------------|------------|--------------------------------------------------------------------------------------------------|
| 七尾 発 09:01<br>和倉温泉 発 09:08<br>穴水 着 10:12 | 残りわずか [9]<br>のと里山里海1号(下<br>り) 【ゆったりコー<br>ス】<br>大人 1,500円<br>子供 1,000円<br>このコースを選ぶ | 残りわずか [1]<br>のと里山里海1号(下<br>り) 【ゆったりコース<br>(スイーツプラン)】<br>大人 3,000円<br>子供 2,500円<br>このコースを選ぶ | 空席情報<br>表示 | ※ 確認のみとなります。<br>座席の予約は完了しておりません<br>③.便が決まりましたら、<br>"このコースを選ぶ"をクリックしてくださ                          |
| 七尾 発 12:22<br>和倉温泉 発 12:29<br>穴水 着 13:35 | 残りわずか [8]<br>のと里山里海3号(下<br>り) 【ゆったりコー<br>ス】<br>大人 1,500円<br>テ供 1,000円<br>このコースを選ぶ | 満席【×】<br>のと里山里海3号(下<br>り)【ゆったりコー<br>ス】<br>大人1,500円<br>子供1,000円                             | 空度情報<br>表示 | <ul> <li>※ 色表示について</li> <li>青色:予約可</li> <li>黄色:残りわずか</li> <li>赤色:満席</li> <li>グレー:予約不可</li> </ul> |

きます。

④.別の日を選び直す場合は、こちらをクリックし

てください。

### きい。

## 3.予約手続きを行う

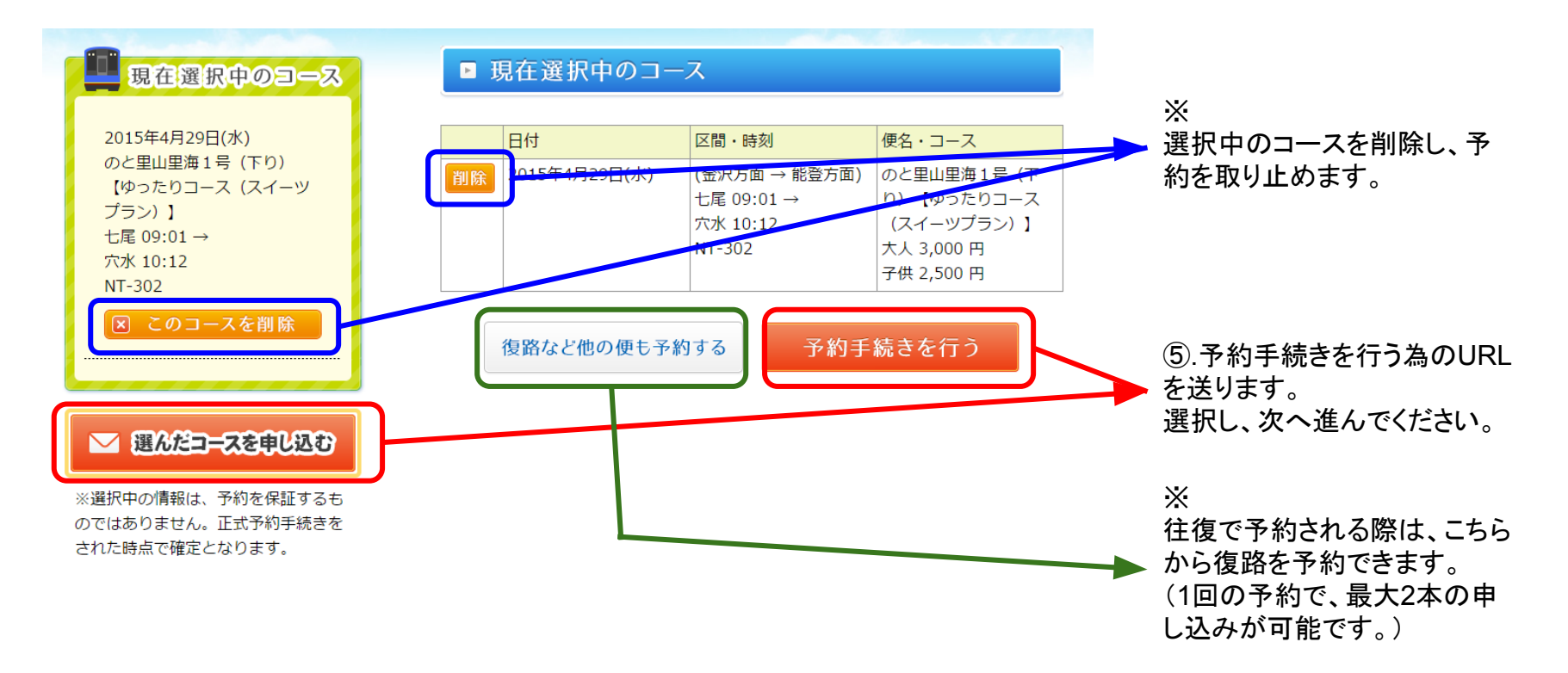

## 4.手続き用のURL発行

お客様のメールアドレスを入力し、送信ボタンをクリックしてください。 予約手続き用のURLが、記載されたメールアドレスに送信されますので、メールに 記載されたURLをクリックし、予約手続きを行ってください。

メールアドレス

確認のため、上記と同じメールアドレスをご入力ください

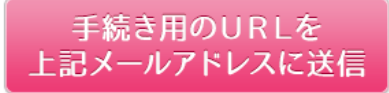

※スマホ(携帯)アドレスから予約の場合は、
 事前に@satoyama-satoumi-go.net
 ドメイン指定受信を許可してください。

※フリーメールご使用の場合は、迷惑メールフォル ダに移動される場合もございます。

※送信後、24時間以内に手続きURLが記載され たメールが届かない場合は、お手数ですが、窓口 までご連絡ください。

※お問合せ先
のと鉄道観光列車予約センター
TEL 0768-52-2300
(お問合せ時間午前10:00~夕方17:00)

## 5.メール確認後、基本情報の入力

【のと鉄道】のと里山里海号予約URL のと鉄道観光列車予約センター (info@satoyama-satoumi-go.net) アドレス帳に追加

宛先:

のと里山里海号の予約手続きURLを送付いたします。 以下のURLにアクセスいただき予約手続きを行ってください。

※予約手続きはまだ完了しておりません。

お手数ですが以下のURLにアクセスして、予約手続きを行ってください。

http://satoyama-satoumi-go.net/reserv/procedure/?code=697d42o147df1c4co

本メールの有効期限 2015

※本メールに覚えのない方はお手数ですが廃棄してくださいますようお願いいたします。 このメールの送信アドレスは送信専用となっております。 返信いただいても対応は致しかねますので予めご了承ください。 入力頂いたメールアドレス宛に、 "のと鉄道観光列車予約センター"より メールが送信されます。

赤枠内のURLをクリックして頂き、予約手続き (乗車人数・乗降駅・座席指定及び御予約者の 基本情報入力)を行ってください。